# THERMOCONTROL®

Bezdrátový programovatelný Wi-Fi termostat

# TC 920RF-WIFI

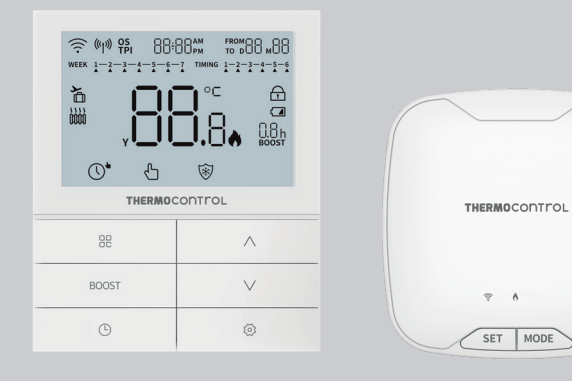

## Uživatelský návod

CZ

 $C \in [\Pi] \blacksquare$ 

Thermo-control CZ s.r.o. A1 PARK, Hlavní 683/104 664 31 Lelekovice

## Úvod

TC 920RF-WIFI je bezdrátový programovatelný Wi-Fi termostat navržený pro řízení různých typů vytápění. Díky vestavěnému Wi-Fi modulu lze termostat ovládat na dálku pomocí chytrého telefonu nebo tabletu přes aplikaci Tuya Smart.

## Shoda produktu

Výrobek splňuje následující směrnice EU: 2014/30/EU, 2014/35/EU, 2011/65/EU, RED 2014/53/EU.

## M Upozornění!

Tento dokument je návodem k instalaci a obsluze termostatu a upozorňuje na jeho nejdůležitější vlastnosti a funkce.

#### Bezpečnostní informace

Použití v souladu s EU a národními předpisy. Pouze pro interiérové použití. Udržujte přístroj v suchu. Tento výrobek musí být instalován oprávněnou osobou a v souladu se všemi normami EU a národními předpisy. Výrobce není odpovědný za nedodržení pokynů.

#### Upozornění

V rámci kompletní instalace mohou existovat další požadavky na ochranu a zabezpečení, za které je odpovědný montážník.

#### Obsah balení

Termostat TC 920RF-WIFI, Wi-Fi přijímač TC WIFI RX, uživatelský návod, napájecí kabel, 2x AA alkalická baterie, montážní šrouby.

## VHODNÉ UMÍSTĚNÍ

Termostat umístěte do nejčastěji užívané místnosti (např. obývacího pokoje) tak, aby byl zajištěn dosah připojení k routeru. Vyhněte se umístění v místech, kde je vyšší cirkulace vzduchu (vstupní dveře nebo v blízkosti okna), v blízkosti zdroje tepla (topný systém, krb atd.) a místech s přímým dopadem slunečního záření. Doporučujeme umístit pokojový termostat do výšky 150 cm od podlahy.

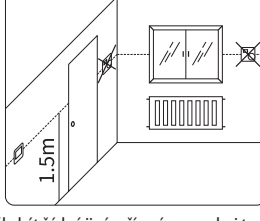

**UPOZORNĚNÍ**: V místnosti, kde umísťujete termostat, by nemělo být žádné jiné zařízení na regulaci teploty. Wi-Fi přijímač nainstalujte v blízkosti kotle (minimálně 30 cm od kotle). Dosah signálu mezi termostatem a přijímačem je 100 m na volné ploše.

| TECHNICKÉ INFORMACE          |                                                       |  |  |  |
|------------------------------|-------------------------------------------------------|--|--|--|
| Napájení termostatu          | 2x AA alkalická baterie                               |  |  |  |
| Napájení Wi-Fi přijímače     | 230 V AC 50 Hz                                        |  |  |  |
| Max. zátěž                   | 0,5 A (při 125 V AC), 2 A (při 30 V DC)               |  |  |  |
| Rozsah regulace teploty      | 5 °C až 35 °C                                         |  |  |  |
| Řidicí algoritmus            | SPAN, OS, TPI                                         |  |  |  |
| Komunikace                   | Bezdrátová, Wi-Fi 2,4 GHz,<br>868 MHz (RF komunikace) |  |  |  |
| Výstup                       | NO/COM beznapěťový                                    |  |  |  |
| Stupeň ochrany               | IP20                                                  |  |  |  |
| Dosah signálu RF             | 100 m (na volné ploše)                                |  |  |  |
| Rozměry termostatu (mm)      | 102 x 86 x 21,5                                       |  |  |  |
| Rozměry Wi-Fi přijímače (mm) | 100 x 100 x 31,5                                      |  |  |  |

#### **POPIS IKON - TERMOSTAT**

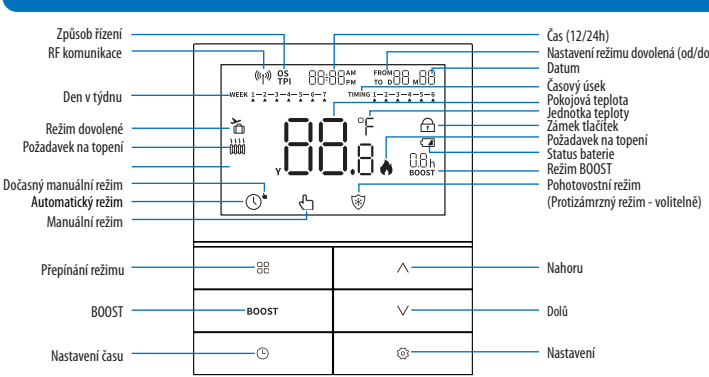

| Tlačítko                               | Funkce                                                                                                    |  |  |
|----------------------------------------|----------------------------------------------------------------------------------------------------|--|--|
| 88<br>Přepínání režimu                 | <ol> <li>Displej zobrazuje hlavní obrazovku, tlačítko funguje jako přepínač<br/>pracovního režimu: Automatický - Manuální - Pohotovostní režim.</li> <li>Při stisknutí v nastavení se vrátíte na předchozí operaci.</li> </ol> |  |  |
| BOOST                                  | ZAP/VYP funkce dočasného manuálního režimu (0,5 / 1 / 2 nebo 3 h).                                                                                                    |  |  |
| L<br>Nastavení času                    | 1. Stisknutím přejdete do nastavení času<br>2. Přidržením na 3 s přejdete do režimu dovolená                                                                                                    |  |  |
| ∧<br>Nahoru                            | 1. Zvýšení na požadovanou teplotu.<br>2. Nastavení doleva nebo na předchozí část.                                                                                                    |  |  |
| V<br>Dolů                              | 1. Snížení na požadovanou teplotu.<br>2. Nastavení doprava nebo na další část.                                                                                                    |  |  |
| 😥 Nastavení                            | Potvrzení nebo přechod na nastavení dalších parametrů.                                                                                                    |  |  |
| 日日 + <b>()</b><br>po dobu 3 s          | Přechod do menu (parametry termostatu).                                                                                                    |  |  |
| ∧+∨<br>po dobu 10 s                    | Uzamčení / odemknutí tlačítek.                                                                                                    |  |  |
| <b>((۲۰))</b><br>RF komunikace         | Zobrazí se ikona: Termostat připojen k Wi-Fi přijímači<br>Bliká: Termostat se připojuje k Wi-Fi přijímači<br>Nezobrazuje se: Termostatu se nepodařilo připojit se k Wi-Fi přijímači                                            |  |  |
| <b>OS</b><br>OS řízení                 | Zobrazí se ikona: používá režim optimal start.                                                                                                    |  |  |
| <b>TPI</b><br>TPI řízení               | Zobrazí se ikona: používá režim proporcionálního řízení.                                                                                                    |  |  |
| 88 <del>:</del> 88<br>Čas              | <ol> <li>Na hlavní obrazovce termostatu zobrazuje aktuální čas.</li> <li>V režimu dovolená zobrazuje nastavený konec tohoto režimu</li> <li>Další informace</li> </ol>                                                         |  |  |
| FROM<br>Začátek režimu                 | FROM<br>Začátek režimu Datum začátku režimu dovolené                                                                                                    |  |  |
| <b>TO</b><br>Konec režimu              | Datum konce režimu dovolené                                                                                                    |  |  |
| ⊳88 <u>м</u> 88 Datum                  | Zobrazí se při nastavování času nebo režimu dovolené                                                                                                    |  |  |
| <sup>week</sup> 1-2-3-4-5-6-7<br>Týden | VEEK 1-2-2-1-5-5-7<br>Týden Hlavní obrazovka: Trojúhelník značí den v týdnu Týden Nastavování času: Zobrazí se při nastavování času nebo v režimu dovolen                                                                      |  |  |

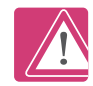

Vámi provedené změny v aplikaci se projeví na termostatu nejpozději do 2 minut.

Komunikace mezi aplikací a termostatem probíhá jednou za 2 minuty.

| Ikona                                              | Funkce                                                                                                    |  |
|----------------------------------------------------|----------------------------------------------------------------------------------------------------|--|
| тимы 1-2-3-4-5-6<br>Časový úsek<br>(6 úseků / den) | V automatickém režimu se pod aktuálním časovým úsekem zobrazí ▲.<br>Při programování úseků se pod aktuálně nastavovaném úseku zobrazí ▲.                               |  |
| 🏠 Režim dovolená                                   | Zobrazí se, když je termostat v režimu dovolené.                                                                                                    |  |
| 1 0000 2 0000<br>Topení                            | lkona 1: Termostat je v režimu topení a je požadavek na topení.<br>Ikona 2: Termostat je v režimu topení, ale topné zařízení nemá pokyn k tope                         |  |
| Y Rok                                              | Zobrazí se při nastavování roku.                                                                                                    |  |
| , 2008,8°F<br>Teplota / rok / chybový<br>kód       | Zobrazení aktuální teploty v místnosti<br>Zobrazení nastavované teploty<br>Zobrazení chybového kódu při výskytu poruchy<br>Zobrazení roku při nastavování času         |  |
| 👌 Ikona plamene                                    | Aktivní požadavek na vytápění, kotel vytápí                                                                                                    |  |
| 🛱 Zámek tlačítek                                   | Zobrazení: Aktivovaný zámek tlačítek                                                                                                    |  |
| Stav baterie                                       | Zobrazení: Nízká úroveň baterie                                                                                                    |  |
| 0.8h Režim BOOST                                   | Zobrazení: Funkce BOOST je aktivní (0,5 / 1 / 2 nebo 3 h)                                                                                                    |  |
| 🕚 Automatický režim                                | Zobrazení: Ikona indikuje, že režim je spuštěn                                                                                                    |  |
| ⊙• Dočasný manuální<br>režim                       | Pokud během režimu časovače manuálně změníte požadovanou teplotu,<br>zobrazí se ikona prstu. Dočasný manuální režim platí jen do další změny<br>v automatickém režimu. |  |
| 🖞 Manuální režim                                   | Zobrazení: Režim aktivní                                                                                                    |  |
| 😵 Pohotovostní režim                               | Zobrazení: Režim aktivní. Výchozí nastavení: 5 °C                                                                                                    |  |

## POPIS IKON - Wi-Fi PŘIJÍMAČ

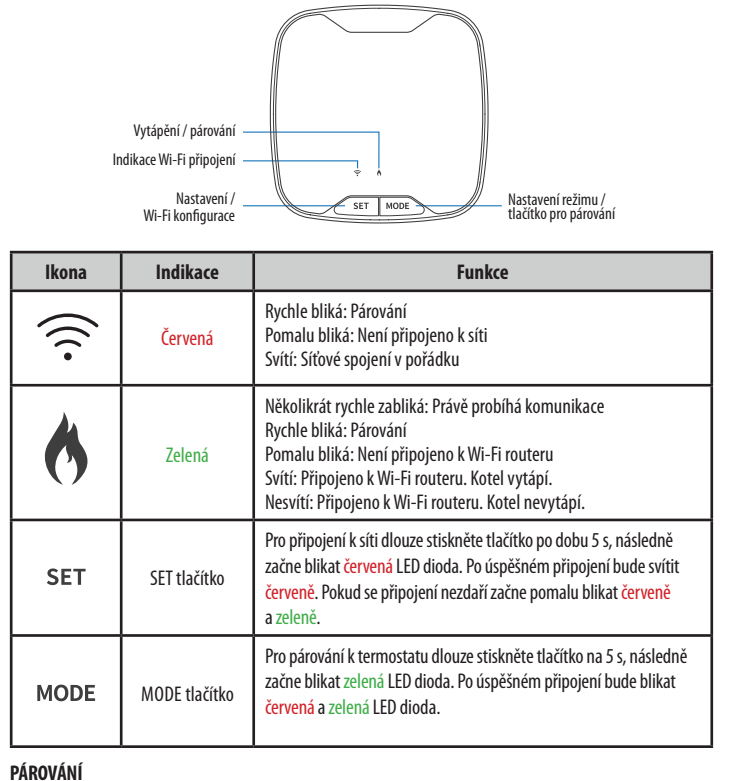

Pro párování termostatu k přijímači dlouze stiskněte na přijímači tlačítko MODE po dobu 5 sekund, následně začne blikat zelená LED dioda. Na termostatu dlouze stiskněte tlačítko 🖁 po dobu 5 sekund. Zobrazí se hodnota r01-r08 a následně hodnotu potvrďte tlačítkem 🏵. Proces párování je dokončen.

## ZPŮSOBY ŘÍZENÍ

Termostat podporuje řízení pomocí SPAN / TPI / OS. Způsob řízení si můžete změnit v Parametrech termostatu - parametr P02.

SPAN: je teplotní rozdíl teplot mezi zapínáním a vypínáním topného nebo chladícího systému.

**TPI:** je algoritmus, který má ve svém softwaru jednoduchou paměť, která se "učí", jak dosáhnout a udržovat pokojovou teplotu. Má základní výpočetní schopnost: "Pracuje" se shromážděnými údaji a aktuálními teplotami, "předpovídá", jak dlouho musí být dodáváno teplo (kotel musí být zapnutý). Jedná se o druh "proporcionálního řízení", protože dodávka tepla trvá tak dlouho, dokud nedosáhne požadované hodnoty, a vypne se, čímž se zvýší energetická účinnost.

Můžete vybrat počet cyklů za hodinu - mezi nízkou úrovní komfortu (2, 3 a 6 cyklů) a vyšší úrovní komfortu (12 cyklů) - doporučuje se pro podlahové vytápění.

**OS:** Optimální start je funkce, kdy termostat předehřívá místnost za účelem optimálního vytápění. Optimální start lze ovlivnit zadáním doby předehřevu. Například tovární nastavení doby předehřevu je 20 minut. Pokud je teplota v místnosti o 1 °C nižší než nastavená hodnota, termostat začne předehřívat místnost o 20 minut dříve.

#### INSTALACE

#### 1. Připojení Wi-Fi přijímače ke kotli

UPOZORNĚNÍ: Instalaci může vykonávat pouze kvalifikovaná osoba!

- 1. Odejměte zadní díl přijímače pomocí šroubováku.
- 2. Odpojte kotel i přijímač od napájení.
- Otevřete plášť kotle a najděte svorky pro připojení termostatu. (Podrobnosti si přečtěte v návodu ke kotli).
- 4. Vodiče z přijímače připojte do kotle.
- Nakonec zpět vratte plášť kotle, zapojte kotel k napájení a poté připojte přijímač k napájení.

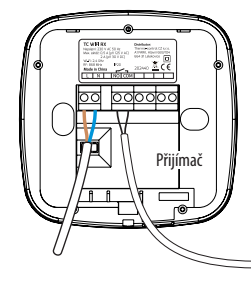

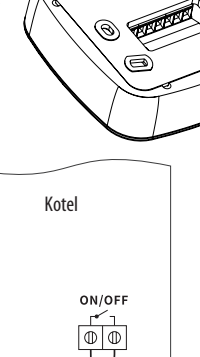

#### 2. Instalace Wi-Fi přijímače

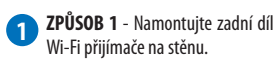

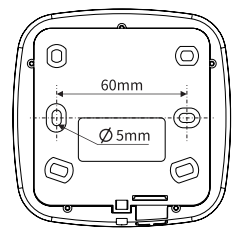

**ZPŮSOB 2** - Nalepte samolepící pásku na zadní stranu přijímače.

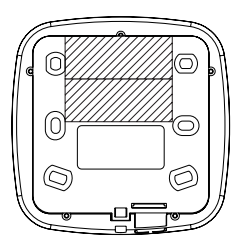

Vraťte Wi-Fi přijímač do zadního dílu a pomocí šroubováku jej upevněte.

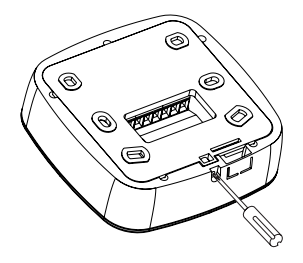

2 Odejměte ochrannou fólii na pásce a přilepte zařízení na vhodně vybrané místo.

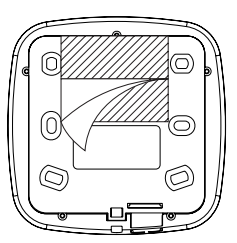

POZNÁMKA: Prosím, neumísťujte přijímač dovnitř kotle, abyste předešli rušení bezdrátového signálu kovovým pláštěm.

#### 3. Instalace termostatu

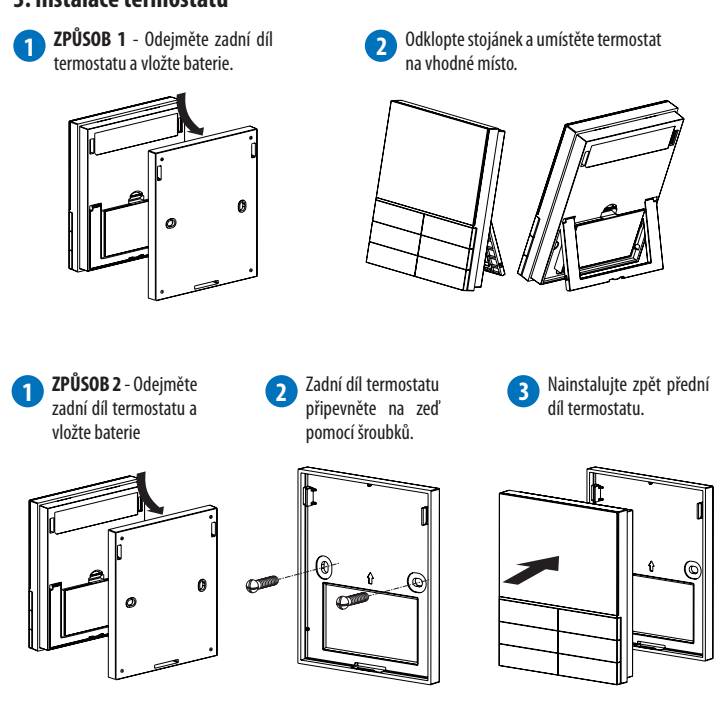

#### NASTAVENÍ

#### 1. Nastavení data a času (pouze offline)

- 1 Stiskněte 🕔 a nastavte datum a čas v pořadí: rok měsíc den hodiny minuty
- 2 Pomocí tlačítek ∧ a ∨ nastavte hodnoty. Pomocí ☺ tlačítka potvrdíte nastavenou hodnotu.
- Stisknutím tlačítka 🗄 se vrátíte do hlavního rozhraní a uložíte nastavené hodnoty.

#### 2. Nastavení režimu

V hlavním rozhraní stiskněte tlačítko 🗄 pro přepínání pracovních režimů v pořadí: automatický - manuální pohotovostní režim

- Automatický režim: Můžete si naplánovat až 6 teplot na každý den v týdnu. Ideální pro nastavení  $( \mathbf{r} )$ pravidelného denního režimu. Umožňuje nastavit různé teploty podle vašich aktivit během dne. Například nižší teplotu během noci a vyšší během dne, když jste doma.
- Manuální režim: Manuálně nastavíte požadovanou teplotu. Vhodné pro ty, kteří potřebují konstantní teplotu po delší dobu.
- Pohotovostní režim: Automaticky se aktivuje protizámrzná ochrana (tovární nastavení na  $\widehat{\mathbb{W}}$ 5 °C). Vhodné pro období, když není potřeba topiť (např. léto). A také chrání topný systém před poškozením mrazem
- Dočasný manuální režim: Dočasně změníte teplotu pro aktuální časové období. Umožňuje rychlé změny teploty bez toho, abyste museli měnit celé týdenní plánování. Dočasný manuální režim platí jen do další změny v automatickém režimu.

#### 3. Nastavení teplotv

 $Pro \,nastavení \,nové \, požadované \, hodnoty, \, použijte \, v \, hlavním \, rozhraní \, tlačítka \, \land \, a \, \lor. \, Pro \, potvrzení \, nastavení$ stiskněte 😳 a tím se vrátíte zpět do hlavního rozhraní

- 1. Pohotovostní režim: Teplota protizámrzného režimu se nastavuje v parametrech termostatu parametr P08
- 2. Manuální režim: Teplotu lze nastavit na novou cílovou hodnotu.
- 3. Dočasný režim: Nastavení teploty na dočasnou hodnotu, teplota se bude udržovat do začátku dalšího časového úseku.

#### 4. Nastavení teploty v časovém plánu

- Časový plán umožňuje nastavit 6 různých časových úseků v jednom dni a nastavit rozdílné teploty.
- Režim na 7 dní: Pro každý den v týdnu můžete nastavit jinou teplotu na každém časovém úseku. Režim na 5+2 dny: Můžete nastavit teplotu časových úseků pro pondělí až pátek 2.
- a teplotu časových úseků pro sobotu a neděli.
- **Režim na 1 den (24 hodin)**: Můžete nastavit časový úsek a teplotu pro jeden den. Tento program 3. se každý den bude opakovat

#### Programování:

DOPORUČENÍ: Pro snadnější a přehlednější programování časových plánů doporučujeme toto nastavení provádět v aplikaci v sekci "Program".

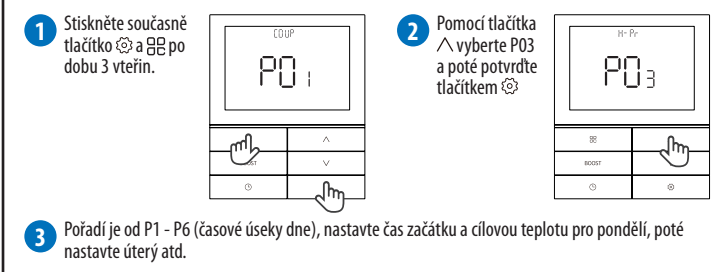

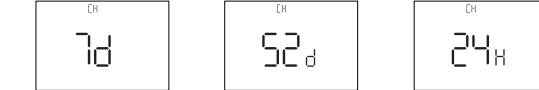

#### Funkce tlačítek během programování:

Stiskněte 🕒 pro přepnutí dne v týdnu. Stiskněte **BOOST** pro přepnutí časového úseku. Stiskněte /// pro úpravu času nebo požadované hodnoty teploty. Stiskněte 🔅 pro potvrzení a vstup do další operace. Stiskněte 🗄 pro ukončení programování.

#### Kopírování programování (pouze pro režim 7 dní):

V programovacím rozhraní můžete během nastavování časového úseku stisknout tlačítko 🕒 na 2 sekundy. Tím vstoupíte do kopírování programování - v horním rohu začne blikat ikonka [] P J. Ikona 🛦 označuje den který se koníruje Stisknutím tlačítka / se nastavení zkopíruje do zvoleného dne. Stisknutím tlačítka 🗄 se kopírování zruší. Stisknutím tlačítka ∨ se přesunete na další den. Pro uložení a návrat do hlavního rozhraní stiskněte 🔅

#### 5. Režim dovolená

Pro vstup do nastavení režimu dovolené, stiskněte v hlavním rozhraní tlačítko () po dobu 3 sekund.

lkona FROM označuje nastavení času začátku dovolené, ikona TO označuje nastavení času konce dovolené. Pořadí je, rok-měsíc-den-hodina". Pomocí tlačítek  $\bigwedge$  a  $\bigvee$  nastavte požadovanou dobu. Stisknutím tlačítka 🔅 potvrďte hodnotu a nastavte další položku. Po dokončení nastavení začátku dovolené nastavte také konec dovolené. Stisknutím tlačítka () přepínáte mezi položkami **FROM** a **TO**.

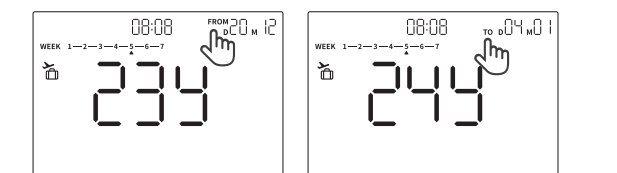

#### **UPOZORNĚNÍ**·

- Když je spuštěn režim dovolená, teplota je nastavena na 5 °C.
- Při nastavování režimu dovolené je nutné nastavit správně počáteční a konečný den dovolené. Počátek dovolené musí mít dřívější datum než konečný den dovolené.
- V režimu dovolené je aktivní pouze tlačítko 🔅 jehož stisknutím zrušíte režim dovolené.
- 4. Po ukončení režimu dovolená se termostat přepne do automatického režimu

#### 6. Funkce BOOST

Funkce **BOOST** je dočasný manuální režim na dobu 0,5 / 1 / 2 nebo 3 hodiny. Funkce je k dispozici pouze v automatickém, manuálním a pohotovostním režimu, není k dispozici v režimu dovolené

- 1. Stisknutím tlačítka BOOST aktivujete funkci BOOST na dobu 30
- Stisknutí tlačítka Doba trvání BOOST 2. Stisknutím 2x tlačítka BOOST aktivujete funkci na 1 hodiny, stisknutím 3x na 2 hodiny a stisknutím 4x na 3 hodiny. Pro 1x uložení a ukončení stiskněte tlačítko 🗄 . Pro potvrzení a zadání 7x 3x

funkce

0.5h

1h

2 h

3 h

٣

A zobrazí se v hlavním

menu 🗸

4x

požadované teploty v režimu BOOST stiskněte 🚱 . Pro uložení teploty a návrat do hlavního rozhraní stiskněte tlačítko 🗭

#### **UP070RNĚNÍ**:

minut

- Pro zrušení aktivní funkce BOOST stiskněte tlačítko BOOST nebo 🗄
- 2. Pokud je aktivní funkce BOOST, požadovanou teplotu lze dočasně změnit (změna je platná pouze v aktuáľním období )

#### 7. Funkce uzamčení tlačítek

Pro uzamčení tlačítek termostatu současně stiskněte  $\wedge + \vee$  po dobu 10 sekund. Pro odemčení opakuite postup.

#### 8. Parametry termostatu

Pro vstup do nastavení parametrů termostatu současně stiskněte 🗄 + 🟵 po dobu 3 sekund. Pomocí tlačítek ハーV přepínáte mezi P01-P10. Tlačítkem ③ vybíráte nastavovaný parametr. Tlačítkem 铝 ukončíte nastavování narametrů neho se vrátíte o krok znět

| No.  | Název | Funkce                                      | Rozsah                                                 | Výchozí<br>hodnota      |
|------|-------|---------------------------------------------|--------------------------------------------------------|-------------------------|
| P()  | COUP  | Komunikační parametry                       | P01-P08                                                | P01                     |
| 509  | 58 Rn | Výběr režimu řízení                         | SPAN / OS / TPI                                        | SPAN                    |
| P03  | X- Pr | Nastavení vytápění<br>(časování)            | 7D, / 5+2D / 24H                                       | 7D                      |
| РОЧ  | HI LO | Nastavení max. a min.<br>teploty            | Max. teplota: 10 - 35 °C<br>Min teplota: 5 - 30 °C     | Max: 35 °C<br>Min: 5 °C |
| P05  | HQ n  | Nastavení teploty hystereze                 | 0,0 ~ 2,0                                              | HON: 0,4<br>HOFF: 0     |
| P06  | 61    | Nastavení obrazovky a<br>podsvícení         | AUT: zapnuto; OFF: vypnuto                             | AUT                     |
| ٢٥٩  | (RL   | Kalibrace teploty                           | -7,0 ~ 7,0                                             | Aktuální teplot         |
| P08  | Fr    | Protizámrzná ochrana a<br>nastavení teploty | ON: Povoleno (rozsah 5 - 15 °C)<br>OFF: Není povoleno; | 0N<br>5 °C              |
| P09  | dSt   | Letní čas                                   | ON / OFF                                               | ON                      |
| P 10 | rSt   | Reset termostatu                            | NO: neresetovat; YES: resetovat                        | NO                      |
| _    | EXIT  |                                             |                                                        |                         |

## PŘIPOJENÍ Wi-Fi PŘIJÍMAČE K SÍTI

#### KROK 1 - STÁHNĚTE SI APLIKACI TUYA SMART

Stáhněte si aplikaci Tuya Smart z Google Play nebo Apple App Store a nainstaluite ji do svého chytrého telefonu.

#### KROK 2 - PŘIHLÁŠENÍ / REGISTRACE

Pokud již máte založený účet, můžete tento krok vynechat a přihlaste se do aplikace. Chcete-li zaregistrovat nový účet, postupujte podle následujících kroků:

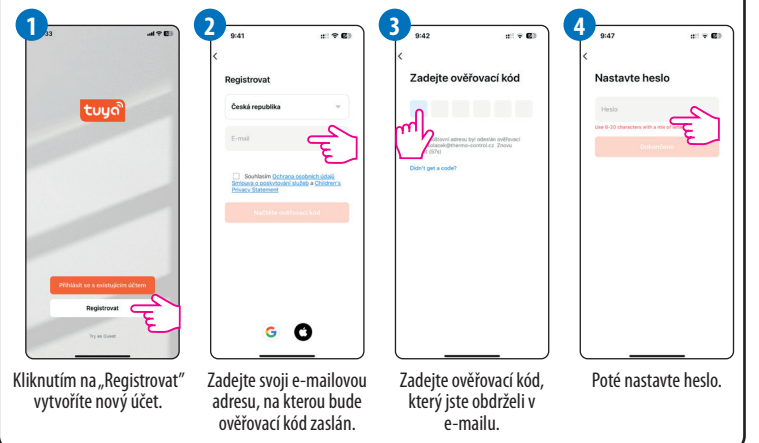

KROK 3 - PŘIDEJTE TERMOSTAT A Wi-Fi PŘIJÍMAČ

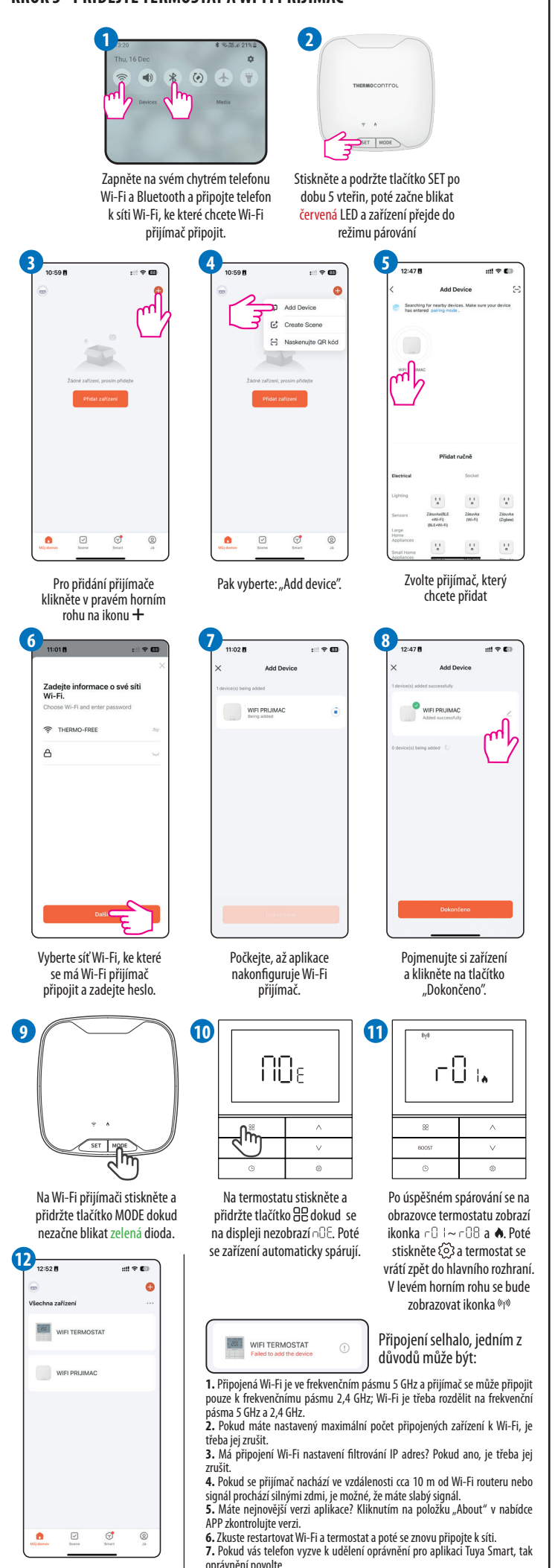

Pokud byly výše uvedené důvody vyloučené, zkuste použít jiný telefon,

zapněte hotspot a nechejte termostat a aplikaci, aby se připojila k hotspotu.

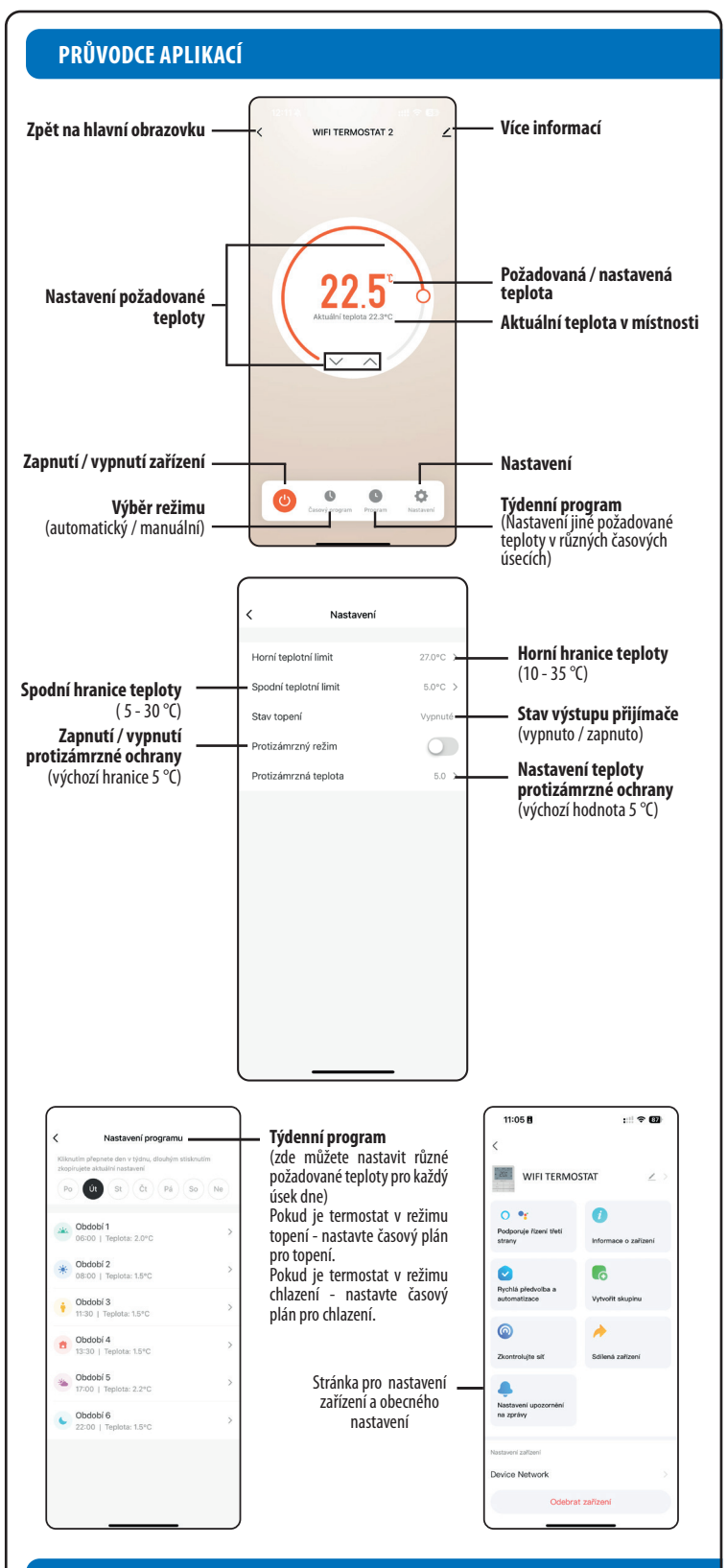

#### ŘEŠENÍ PROBLÉMŮ

Termostat a aplikace v případě problému budou indikovat, že došlo k chybě. Důvody a příslušná opatření naleznete v následujícím textu. Pokud je upozorněno, že chybu nelze odstranit, obratte se na prodejce nebo na určeného poskytovatele služeb.

| Chybový<br>kód | Popis chyby                                                              | Možné příčiny                                                                                                    | Řešení                                                                                                    |
|----------------|--------------------------------------------------------------------------|----------------------------------------------------------------------------------------------------|----------------------------------------------------------------------------------------------------|
| E82            | Selhání<br>bezdrátové<br>komunikace<br>mezi<br>termostatem a<br>routerem | Pokud termostat<br>neobdržel odpověď od<br>přijímače do 10 minut,<br>bude považovat připojení k<br>síti Wi-Fi za přerušenou.     Z. Selhání RF hardwaru | <ol> <li>V blízkosti se nacházejí zařízení se stejnou<br/>nebo podobnou frekvencí, která ovlivňují<br/>normální provoz termostatu a routeru.</li> <li>Rušení signálu způsobené kovovými,<br/>ocelovými výplněmi stěn a podobnými<br/>překážkami, které se nacházejí mezi<br/>termostatem a routerem.</li> <li>Velká vzdálenost mezi termostatem a<br/>routerem.</li> <li>Pokud se problém stále nedaří vyřešit,<br/>obraťte se na výrobce.</li> </ol> |